# Лабораторні роботи № 10,11

### СИСТЕМА КОМПАС-3D LT ДЛЯ ПРОЕКТНО – КОНСТРУКТИВНИХ РОБІТ

### Мета роботи:

Практичне знайомство з графічною програмою Компас. Набуття найпростіших навичок креслення в графічній оболонці. Створення креслення деталей в 3-х проекціях з нанесенням розмірів (всі підказки в роботі зроблені для КОМПАС-3D LT 5.11(російськомовна версія)).

«КО́МПАС 3D» (КОМПлекс Автоматизованих Систем конструкторськотехнологічного проектування) — система автоматизованого проектування, призначена для створення двовимірних та тривимірних креслень асоціативних моделей окремих деталей та складальних одиниць, які можуть містити як оригінальні, так і стандартизовані конструктивні елементи в машинобудуванні.

#### Порядок виконання роботи:

#### 10.1. Ознайомитись з можливостями пакету Компас

- 10.1.1. Створіть новий документ. Під час виконання лабораторних робіт обмежимось файлами креслення та файлами фрагментів (файл з розширенням \*.cdw ma \*.frw, відповідно).
- 10.1.2. Ознайомтесь з командами в панелі меню, а також з панелями керування та інструментальними панелями.

(На <u>Панелі керування</u> знаходяться кнопки команд загального призначення (створення нових документів, відкриття існуючих документів, запис у файл, виведення на друк і т.д.).

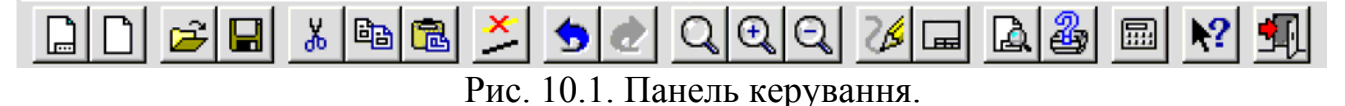

<u>Інструментальна панель</u> по умовчанню знаходиться в лівій частині вікна системи, складається з декількох окремих панелей (сторінок) – Інструментальної панелі геометрії, Інструментальної панелі розмірів, тощо.

Одночасно на екрані відображається лише одна сторінка панелі.

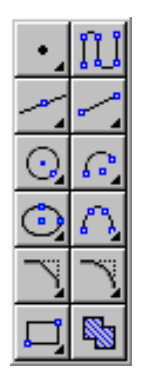

Рис. 10.2. Інструментальна панель геометрії.

На <u>Панелі переключення</u> знаходяться кнопки для переключення між сторінками Інструментальної панелі).

| Δp | H  | Ρ |
|----|----|---|
| 1  | 7_ |   |

Рис. 10.3. Панель переключення.

В роботі будемо використовувати лише Інструментальну панель геометрії та розмірів.

(На <u>Панелі спеціального управління</u> (вона також з'являється на екрані лише після виклику будь-якої команди) знаходяться кнопки, які дозволяють контролювати процес виконання команди (введення об'єкту, припинення поточної дії і т.д.).

| ₊            | 5702 |
|--------------|------|
| $\mathbf{X}$ | ?    |
| ++           | +]   |
|              |      |

Рис. 10.4. Панелі спеціального керування (при введені дозволу форми).

(Для отримання підказки по кнопкам панелей натисніть кнопку **Обьектная справка** на Панелі керування).

10.1.3. Ознайомитись з можливостями та параметрами "сітки"

(Щоб виконати налаштування сітки:

1. Виберіть команду Настройка системы... в меню Настройка.

2. У діалозі, який з'явився розкрийте розділ Графический редактор та оберіть пункт Сетка.

3. Встановіть потрібні параметри сітки по умовчанню та натисніть кнопку **ОК** для завершення діалогу.

Для того, щоб задіяти сітку натисніть кнопку **Сетка** на стрічці стану фрагмента).

- 10.1.4. Налаштуйте Глобальні прив'язки (кнопка Прив'язки... на стрічці стану фрагмента).
- 10.1.5. Зобразіть на фрагменті наступні об'єкти (кнопки на Інструментальній панелі геометрії):
  - а) точку;
  - б) допоміжну пряму;
  - в) відрізок;
  - г) коло;
  - д) дугу;
  - е) еліпс;
  - ж) багатокутник;
  - з) ломану лінію;
  - i) текст;

Спробуйте змінити розміри та параметри об'єктів (допоміжне меню підменю Редактировать, зміни вносити в стрічці параметрів об'єкту).

- 10.1.6. Змініть стиль ліній за допомогою якого відображаються об'єкти (*стрічка параметри об'єкту*).
- 10.1.7. Побудуйте наступні фігури (кнопки на Інструментальній панелі геометрії):
  - а) допоміжний відрізок перпендикулярний від даного;
  - б) відрізок паралельний від даного, що відстоїть від нього на 10 мм;
  - в) пряму, що є дотичною до 2 кіл;
  - г) розділіть відрізок на 7 рівних частин точками;
  - д) побудуйте бісектрису трикутника;
  - е) впишіть та опишіть коло навколо трикутника;
  - ж) впишіть та опишіть 7-кутник навколо кола;

з) використайте фазску та згладжування для кутів, що утворені двома лініями;

- і) нанесіть розміри кола, кута, відрізку тощо.
- 10.1.8. Розгляньте можливості глобальних та локальних прив'язок (Це меню виводиться на екран при натисненні правої кнопки миші під час виконання різноманітних команд (створення об'єктів, редагування, виділення і т.д.). за допомогою команд меню можна виконати прив'язку курсору до об'єктів різними способами).

## 10.2. Креслення

10.2.1. Створіть креслення деталей, наданих викладачем, в 3-х проекціях із нанесенням розмірів та всіх допоміжних ліній. Варіанти деталей наведено нижче:

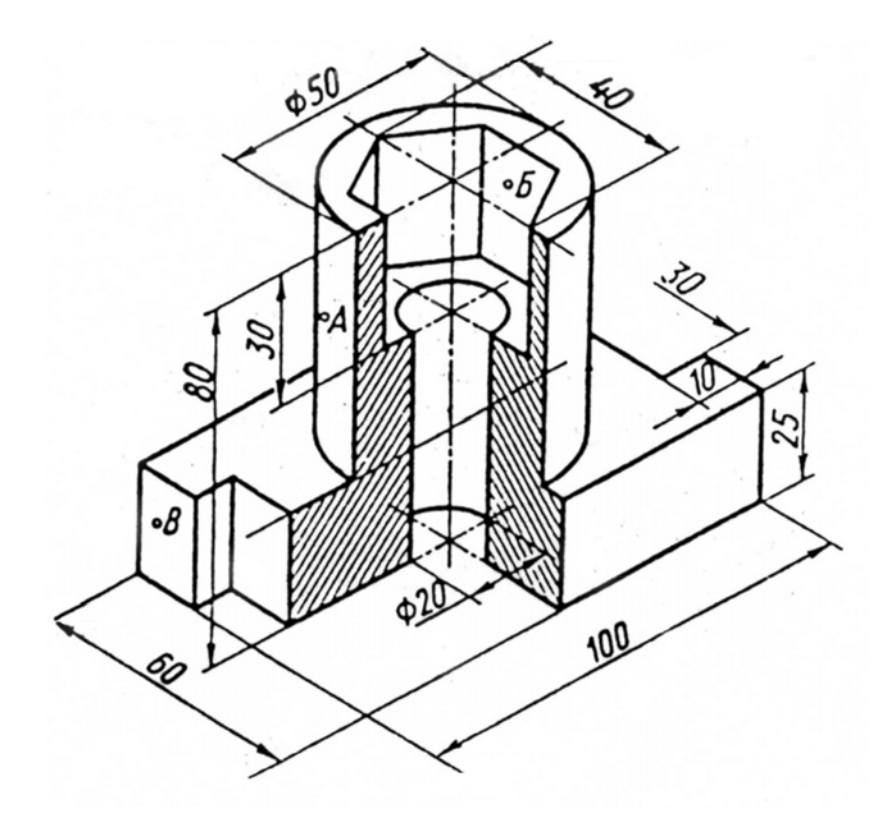

Рис. 10.5. Варіант 1.

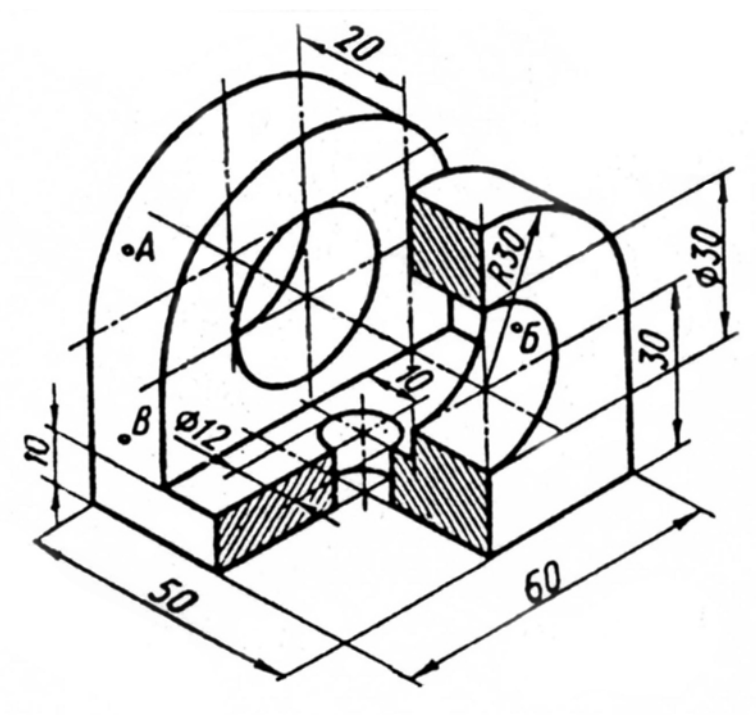

Рис. 10.6. Варіант 2.

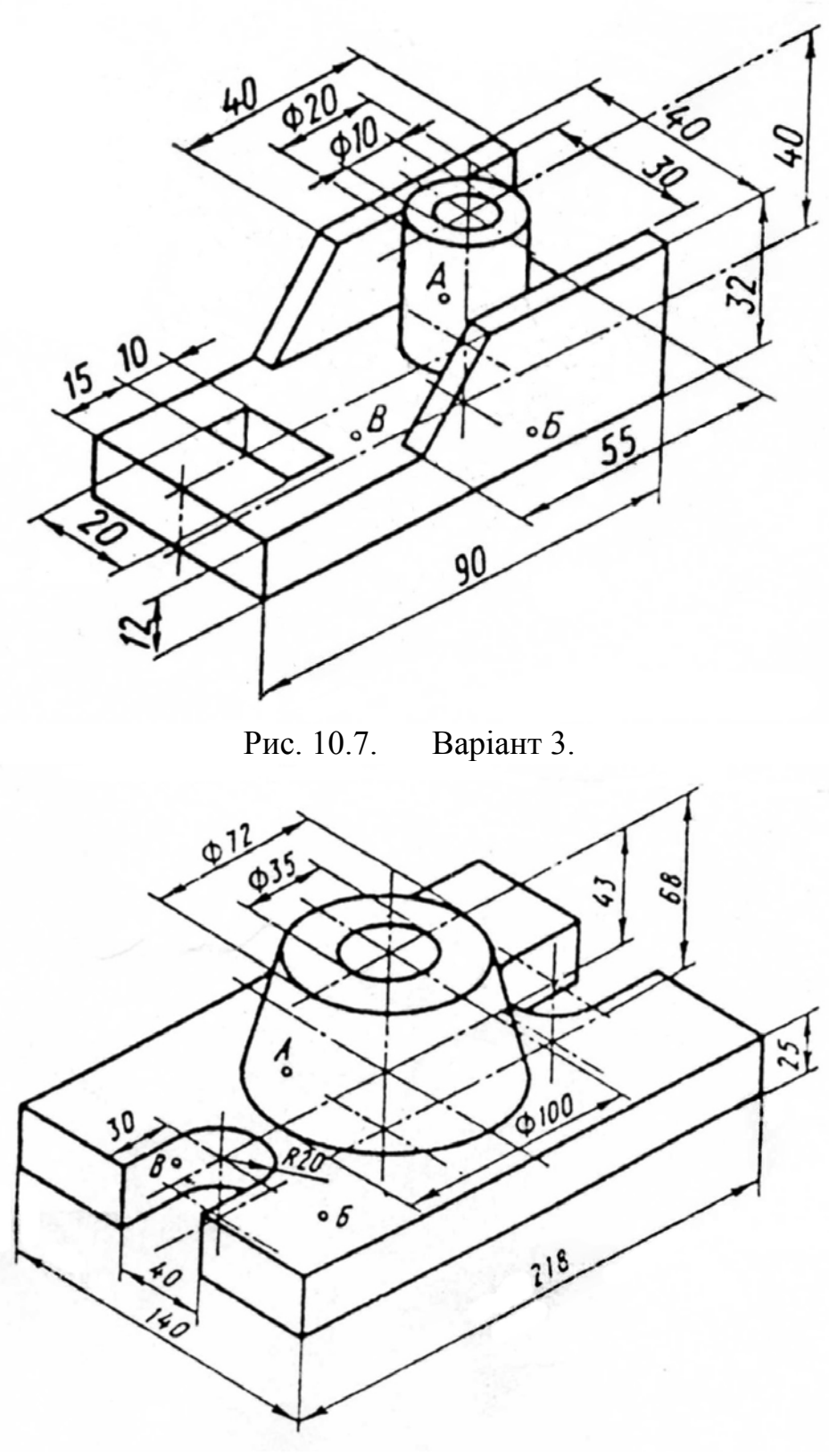

Рис. 10.8. Варіант 4.

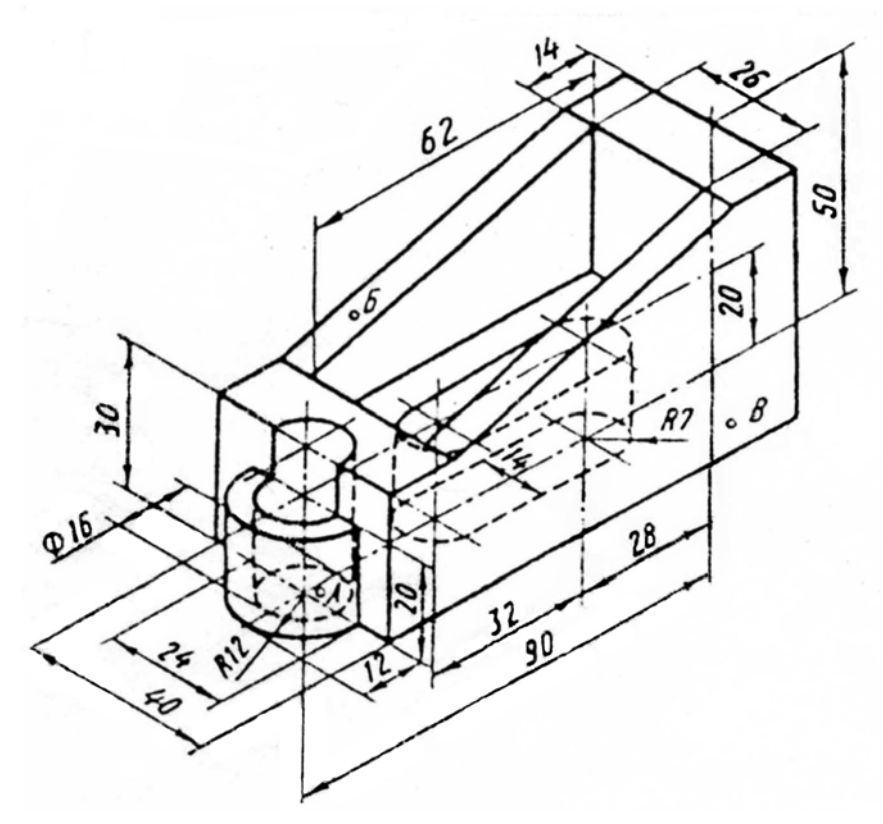

Рис. 10.9. Варіант 5.

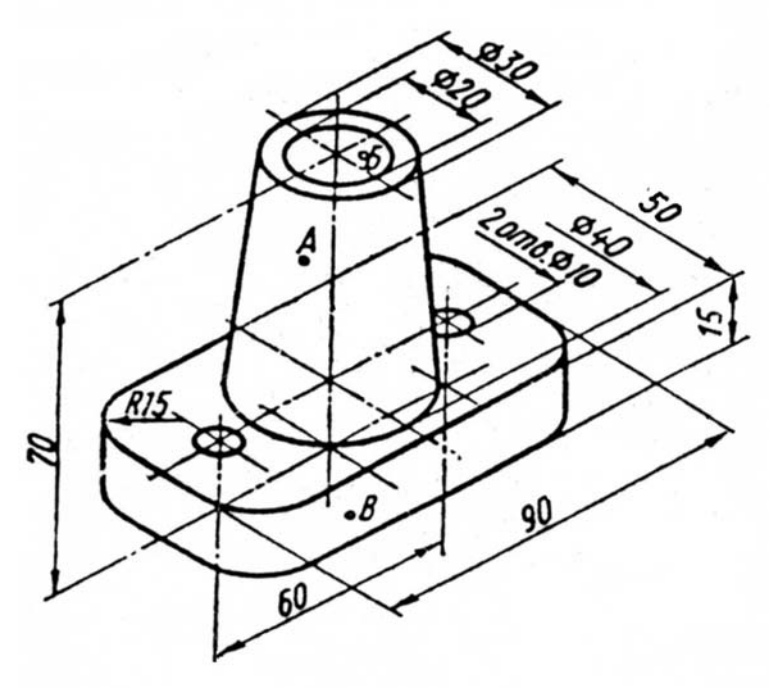

Рис. 10.10. Варіант 6.

10.2.2. Збережіть результати Вашої роботи.

## Результати роботи:

У результаті проведеної роботи студент повинен продемонструвати викладачеві файл в якому студент виконав креслення деталі (заданої викладачем) в 3-х проекціях з нанесеними розмірами.